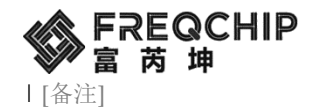

# 集成工具链使用说明

版本号 :v1.0 日期: 2023.12.07

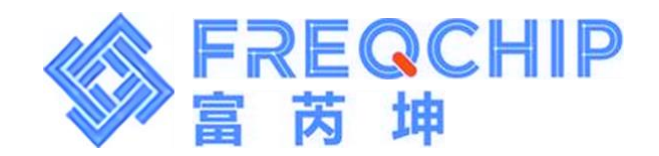

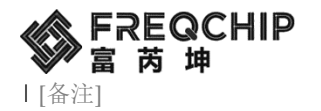

修订版本

| 版本   | 日期         | 更新内容 |
|------|------------|------|
| V1.0 | 2023.12.07 | 首版   |

FREQCHIP 富芮坤

## 1、UI图片转换与打包工具使用说明

先打开 lvgl\_image\_convert 软件将需要转换的图片文件选中,然后配置好颜色格式,输出格式,一般应用使用 NONE-TrueColor, bin\_565 就可以了,如果涉及到图层叠加需要加透明的就选择 Alpha byte-TrueColor。转换成功后会在目录下生成对应图片的 bin 文件。这里转换工具也可以用 lvgl 官方在线工具转换:

Online image converter - BMP, JPG or PNG to C array or binary | LVGL

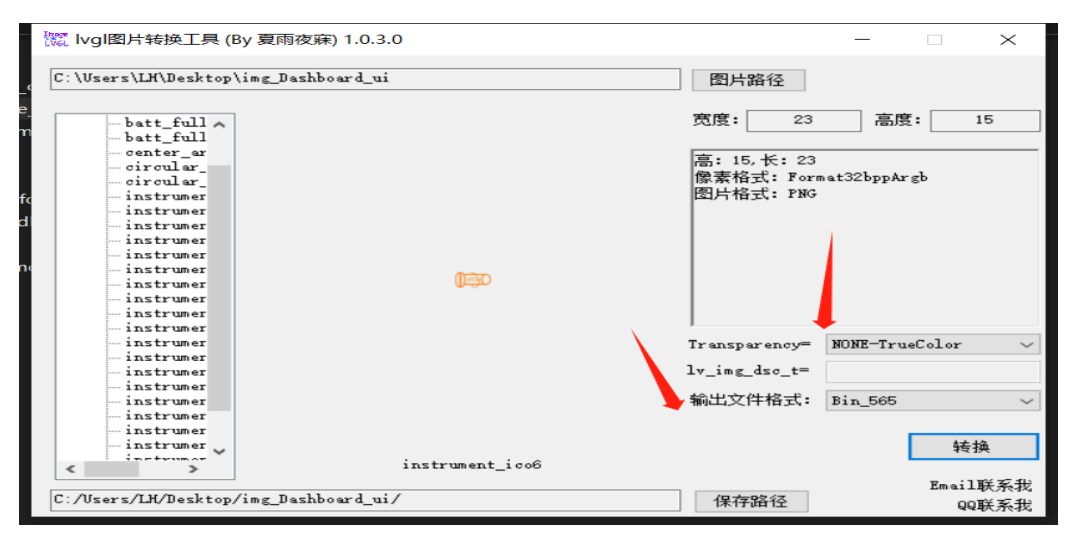

| instrument_batt_ico5.bin | 2023/10/23 14:16 | FTE Binary Expor | 5 KB   |
|--------------------------|------------------|------------------|--------|
| instrument_batt_ico5.png | 2023/10/23 13:01 | PNG 文件           | 2 KB   |
| instrument_bg1.bin       | 2023/10/23 10:26 | FTE Binary Expor | 256 KB |
| 🖻 instrument_bg1.png     | 2023/10/17 10:35 | PNG 文件           | 90 KB  |
| instrument_bg2.bin       | 2023/10/24 19:28 | FTE Binary Expor | 256 KB |
| instrument_bg2.png       | 2023/10/23 13:05 | PNG 文件           | 52 KB  |
| instrument_ico1.bin      | 2023/10/23 10:23 | FTE Binary Expor | 1 KB   |
| instrument_ico1.png      | 2023/10/17 12:09 | PNG 文件           | 1 KB   |
| instrument_ico2.bin      | 2023/10/23 10:24 | FTE Binary Expor | 1 KB   |
| instrument_ico2.png      | 2023/10/17 12:09 | PNG 文件           | 1 KB   |
| instrument_ico3.bin      | 2023/10/23 10:24 | FTE Binary Expor | 2 KB   |
| instrument_ico3.png      | 2023/10/17 12:09 | PNG 文件           | 2 KB   |
| instrument_ico4.bin      | 2023/10/23 10:24 | FTE Binary Expor | 1 KB   |
| 🖻 instrument_ico4.png    | 2023/10/17 12:09 | PNG 文件           | 1 KB   |
| instrument_ico5.bin      | 2023/10/23 10:24 | FTE Binary Expor | 1 KB   |
| instrument ico5.png      | 2023/10/17 12:09 | PNG 文件           | 1 KB   |
|                          |                  |                  |        |

转换好 bin 文件后,将打包工具 freqchip\_tool\_img\_cut\_rle\_encode\_v09.exe,config.txt 两个文件复制到 bin 文件当前的目录下,通过 config.txt 进行配置一些文件打包的选项,

img\_head\_address=0x813A000 这个表示图片存放到 flash 的起始地址,存在内部 flash 的话 要加上 0x8000000 偏移量,外部 flash 和 pc 模拟器上使用时设置为 0 即可。

img\_cut\_w, img\_cut\_h 这两个参数是根据图片大小要进行切图的行数, 这里内部缓冲区大小 是 55936Byte, 图片大小超出这个范围的就要进行切图, 根据屏幕宽度大小进行调整,

例如 368x448 的屏幕, img\_cut\_w=屏幕宽度大小 368, h=img\_cut\_w/(368\*2)=76, img\_cut\_h 就设置为 76。

例如 480x272 的屏幕, img\_cut\_w =480,h 向下取整设置为 56。

rle\_enable=1,设置是否压缩使能,模拟器上跑不要加压缩设置为0,真机上设置为1。图片

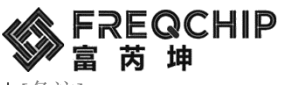

|[备注]

会进行 rle 压缩。

upper\_enable=1 设置图片名称宏字符大小写,设置为1后名称宏全部转换成大写格式,设置为0不改变名称。根据文件名定义图片的宏定义。

cut\_exclude\_char=clock\_hand 默认使用 clock\_hand 不能更改。

align\_left\_space=80 设置图片名称宏字符串左边对齐字符宽度,一般不用改。

配置好后双击 freqchip\_tool\_img\_cut\_rle\_encode\_v09.exe 脚本,就会将所有 bin 文件打包到 一起输出一个 img.hex,这个文件就是烧录 flash 中的文件, img\_def.h 文件为每张定义存到 flash 中地址信息,要添加到 Keil 工程里面去,程序里面调用显示图片设置时就调用对应的 宏就可以了。在模拟器上使用时将 img.hex 和 img\_def.h 复制到 resource 目录下。

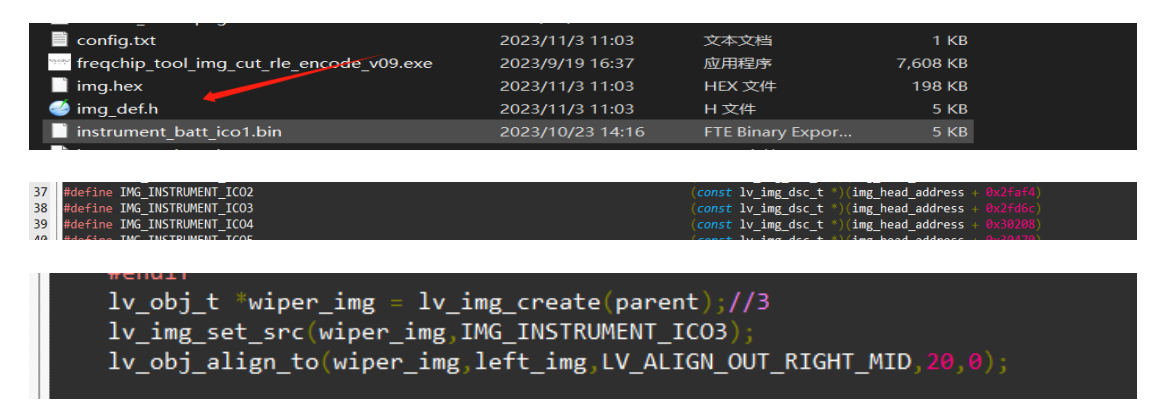

#### 注意:

img\_cut\_w, img\_cut\_h 修改后程序 lv\_conf.h 里面也要修改。

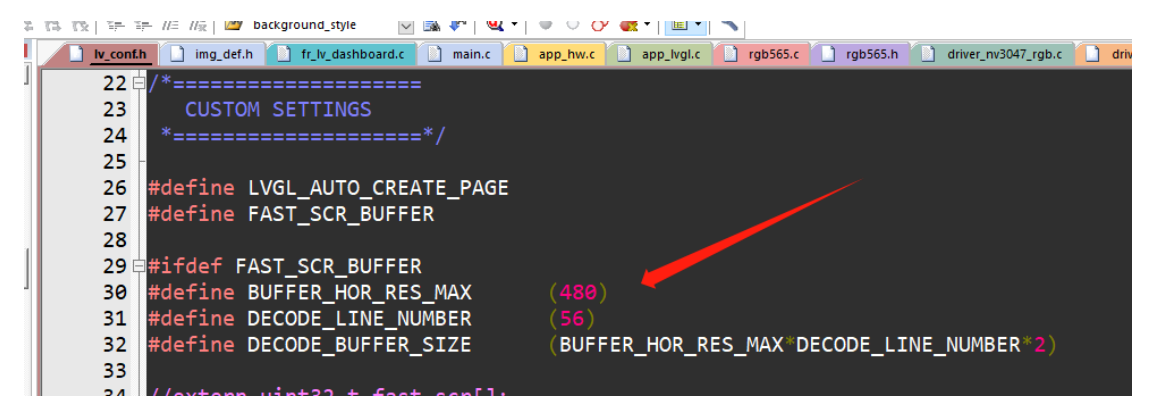

生成 img.hex 后不能随意去修改 img\_def.h 文件里面的地址信息烧录到其他地址。只能通过 调整 config.txt 文件去修改然后重新生成文件。单独在程序里面去调整 img\_head\_address 这 个地址不会生效,程序运行会出问题的。

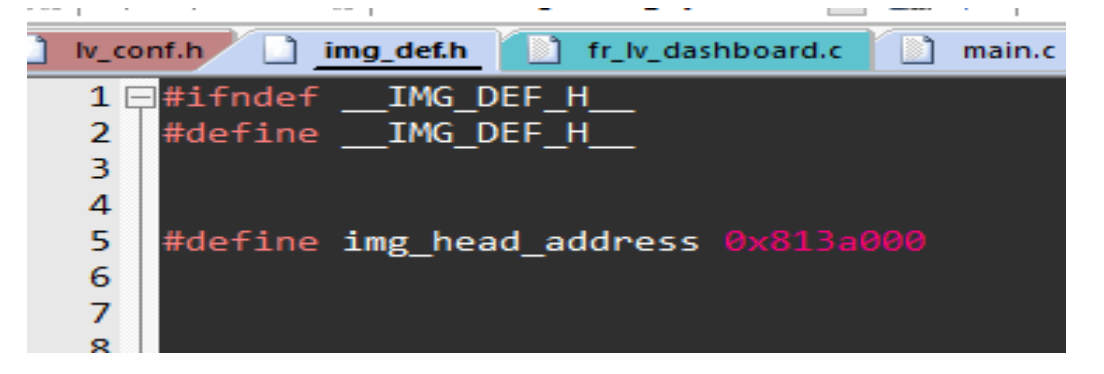

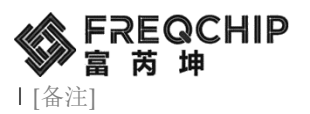

### 2、字体转换工具介绍

如果字库文件存放到内部 flash 或在模拟器上使用的话直接使用 lvgl 在线转换工具将转换好的 c 文件添加到工程使用即可。

Online font converter - TTF or WOFF fonts to C array | LVGL

| Name                                                                                                    | test_font_36px                                                                                                    |   |
|----------------------------------------------------------------------------------------------------|----------------------------------------------------------------------------------------------------|---|
| Size                                                                                                    | 36                                                                                                    |   |
| Врр                                                                                                    | 4 bit-per-pixel 🗸                                                                                                    |   |
| <ul> <li>Enable Font co</li> <li>Horizontal sub</li> <li>Try to use glyp</li> <li>Since gray tones a</li> </ul> | compression (reduces size but results in slower rendering)<br>bpixel rendering (may improve font quality but results in larger fonts;<br>ph color info from font to create grayscale lcons.<br>are emulated via transparency, result will be good on contrast background only. | ) |
| TTF/WOFF<br>file                                                                                                | 选择文件 arialuni.ttf                                                                                                    |   |
| Range                                                                                                    | 0x20-0x7f                                                                                                    | 4 |
| Symbols                                                                                                    | 好的你好在能转换测试                                                                                                    |   |
| Vou can use both "Re<br>Convert                                                                                 | ther font<br>Range' and "Symple as or only one of them                                                                                                    |   |

如果有很多种字库文件或者文件较大比如全字库的需要放到外部 flash 中存放,按以下步骤进行操作。先将所有需要转换的字体文件转换成.c 文件,然后放到一个文件夹里面,再将 freqchip\_tool\_string\_c\_to\_bin\_V02.exe 和 config.txt 文件复制进来,如下图。

| 名称                                    | 修改日期             | 类型                   | 大小        |
|---------------------------------------|------------------|----------------------|-----------|
| 🍜 arialuni_bbp1_32px.c                | 2023/9/18 13:51  | sourceinsight.c_file | 26,692 KB |
| Config.txt                            | 2023/11/6 17:21  | 文本文档                 | 1 KB      |
| freqchip_tool_string_c_to_bin_V02.exe | 2023/11/6 17:17  | 应用程序                 | 6,004 KB  |
| Wumber_HarmonyOS_bpp4_16px.c          | 2023/10/23 11:18 | sourceinsight.c_file | 46 KB     |
| Wumber_HarmonyOS_bpp4_20px.c          | 2023/9/18 13:51  | sourceinsight.c_file | 61 KB     |
| Wumber_HarmonyOS_bpp4_36px.c          | 2023/9/18 13:51  | sourceinsight.c_file | 123 KB    |
| Wumber_HarmonyOS_bpp4_44px.c          | 2023/9/18 13:51  | sourceinsight.c_file | 33 KB     |
| Wumber_HarmonyOS_bpp4_46px.c          | 2023/9/18 13:51  | sourceinsight.c_file | 36 KB     |
| Wumber_HarmonyOS_bpp4_50px.c          | 2023/9/18 13:51  | sourceinsight.c_file | 41 KB     |
| Mumber_HarmonyOS_bpp4_62px.c          | 2023/9/18 13:51  | sourceinsight.c_file | 59 KB     |
| Wumber_HarmonyOS_bpp4_80px.c          | 2023/9/18 13:51  | sourceinsight.c_file | 94 KB     |
| Wumber_HarmonyOS_bpp4_92px.c          | 2023/9/18 13:51  | sourceinsight.c_file | 121 KB    |
| Wumber_HarmonyOS_bpp4_128px.c         | 2023/9/18 13:51  | sourceinsight.c_file | 275 KB    |
| Wumber_HarmonyOS_bpp4_180px.c         | 2023/9/18 13:51  | sourceinsight.c_file | 386 KB    |
| OSD_arialuni_bbp4_32px.c              | 2023/9/21 17:33  | sourceinsight.c_file | 1,598 KB  |

配置文件信息如下

align\_left\_space=50 字体名称宏定义对齐字符 一般不用设置

flash\_head\_address=0xA12000 存放外部 flash 的起始地址

output\_c\_file\_dir= //设置输出.c 文件目录 可以设置为工程对应的路径,也可以不设置输出 文件自行复制到对应的地方。

配置完成后双击 freqchip\_tool\_string\_c\_to\_bin\_V02.exe 脚本就可以自动生成 bin\_font.bin 文件和相关的.c.h 文件,通过下载工具将 bin\_font.bin 烧录到外部 flash,将 c\_files\_output 目录下的.c 文件和 bin\_font.h 文件添加到工程里面编译。

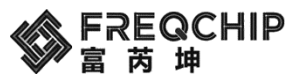

|[备注]

| 名称                                               | 修改日期               | 类型                     | 大小        |
|--------------------------------------------------|--------------------|------------------------|-----------|
| 📙 c_files_output                                 | 2023/11/7_18:39    | 文件夹                    |           |
| arialuni_bbp1_32px.c                             | 2023/9/18 13:51    | sourceinsight.c_file   | 26,692 KB |
| i bin_font.bin                                   | 2023/11/7 18:39    | FTE Binary Export File | 4,557 KB  |
| 🍯 bin_font.h                                     | 2023/11/7 18:39    | H文件                    | 3 KB      |
| 📄 config.txt                                     | 2023/11/6 17:21    | 文本文档                   | 1 KB      |
| <pre>freqchip_tool_string_c_to_bin_V02.exe</pre> | 2023/11/6 17:17    | 应用程序                   | 6,004 KB  |
|                                                  | 0000 /10 /00 11 10 | 1 1 1 1 1              | 10.100    |

| 称                            | 修改日期            | 类型                   | 大小    |
|------------------------------|-----------------|----------------------|-------|
| arialuni_bbp1_32pxc          | 2023/11/7 18:39 | sourceinsight.c_file | 64 KB |
| Number_HarmonyOS_bpp4_16pxc  | 2023/11/7 18:39 | sourceinsight.c_file | 9 KB  |
| Number_HarmonyOS_bpp4_20pxc  | 2023/11/7 18:39 | sourceinsight.c_file | 10 KB |
| Number_HarmonyOS_bpp4_36pxc  | 2023/11/7 18:39 | sourceinsight.c_file | 10 KB |
| Number_HarmonyOS_bpp4_44pxc  | 2023/11/7 18:39 | sourceinsight.c_file | 4 KB  |
| Number_HarmonyOS_bpp4_46pxc  | 2023/11/7 18:39 | sourceinsight.c_file | 4 KB  |
| Number_HarmonyOS_bpp4_50pxc  | 2023/11/7 18:39 | sourceinsight.c_file | 4 KB  |
| Number_HarmonyOS_bpp4_62pxc  | 2023/11/7 18:39 | sourceinsight.c_file | 4 KB  |
| Number_HarmonyOS_bpp4_80pxc  | 2023/11/7 18:39 | sourceinsight.c_file | 4 KB  |
| Number_HarmonyOS_bpp4_92pxc  | 2023/11/7 18:39 | sourceinsight.c_file | 4 KB  |
| Number_HarmonyOS_bpp4_128pxc | 2023/11/7 18:39 | sourceinsight.c_file | 4 KB  |
| Number_HarmonyOS_bpp4_180pxc | 2023/11/7 18:39 | sourceinsight.c_file | 4 KB  |
| OSD_arialuni_bbp4_32pxc      | 2023/11/7 18:39 | sourceinsight.c_file | 15 KB |

#### 程序中加入添加字体的宏定义

LV\_FONT\_DECLARE(Number\_HarmonyOS\_bpp4\_44px);

| 208 |                                                          |
|-----|----------------------------------------------------------|
| 209 | <pre>LV_FONT_DECLARE(Number_HarmonyOS_bpp4_180px);</pre> |
| 210 | LV_FONT_DECLARE(Number_HarmonyOS_bpp4_128px);            |
| 211 | LV_FONT_DECLARE(Number_HarmonyOS_bpp4_92px);             |
| 212 | LV_FONT_DECLARE(Number_HarmonyOS_bpp4_80px);             |
| 213 | LV_FONT_DECLARE(Number_HarmonyOS_bpp4_62px);             |
| 214 | LV_FONT_DECLARE(Number_HarmonyOS_bpp4_50px);             |
| 215 | LV_FONT_DECLARE(Number_HarmonyOS_bpp4_46px);             |
| 216 | LV_FONT_DECLARE(Number_HarmonyOS_bpp4_44px);             |
| 217 | LV_FONT_DECLARE(Number_HarmonyOS_bpp4_36px);             |
| 218 | LV_FONT_DECLARE(Number_HarmonyOS_bpp4_20px);             |
| 219 | LV_FONT_DECLARE(OSD_arialuni_bbp4_32px);                 |
| 220 | LV_FONT_DECLARE(arialuni_bbp1_32px);                     |
| 221 |                                                          |
| 222 |                                                          |

## 3、多国语言转换工具说明

首先安装 node-v16.15.0-x64.msi 工具, 安装步骤就是一直 Next 即可, 全部选择默认选型, 无需设置其他选项, tools 文件夹里面提供的是 Win10 X64 系统用的安装包, 如果是其他系统需要去官网下载系统与之对应的版本。

官网链接: Node.js (nodejs.org)

安装完成后 CMD 里面运行 node 提示如下信息表示安装成功

 命令提示符 - node
 Microsoft Windows [版本 10.0.19045.3570]
 (c) Microsoft Corporation。保留所有权利。
 C:\Users\LH>node
 Welcome to Node.js v16.15.0.
 Type ".help" for more information.

 style="text-align: center;">
 style="text-align: center;">
 style="text-align: center;">
 style="text-align: center;">
 style="text-align: center;">
 style="text-align: center;">
 style="text-align: center;">
 style="text-align: center;">
 style="text-align: center;">
 style="text-align: center;">
 style="text-align: center;">
 style="text-align: center;">
 style="text-align: center;">
 style="text-align: center;">
 style="text-align: center;">
 style="text-align: center;">
 style="text-align: center;">
 style="text-align: center;">
 style="text-align: center;">
 style="text-align: center;">
 style="text-align: center;">
 style="text-align: center;">
 style="text-align: center;">
 style="text-align: center;">
 style="text-align: center;">
 style="text-align: center;">
 style="text-align: center;">
 style="text-align: center;">
 style="text-align: center;">
 style="text-align: center;">
 style="text-align: center;">
 style="text-align: center;">
 style="text-align: center;">
 style="text-align: center;">
 style="text-align: center;">
 style="text-align: center;">
 style="text-align: center;">
 style="text-align: center;">
 style="text-align: center;">
 style="text-align: center;">
 Style="text-align: center;">
 style="text-align: center;">
 style="text-align: center;">
 style="text-align: center;">
 style="text-align: center;">
 style="text-align: center;">
 style="text-align: center;">
 style="text-align: center;">
 style="te

changed 1 package, and audited 12 packages in 6s

found 0 vulnerabilities npm notice npm notice New major version of npm available! 8.5.5 -> 10.2.4 npm notice Changelog: https://github.com/npm/cli/releases/tag/v10.2.4 npm notice Run npm install -g npm@10.2.4 to update! npm notice

C:\Users\LH>

安装完输入后 lv\_font\_conv 回车,提示如下信息表示安装成功。

| :\Users\LH>1v font co   | ny                                                                                                    |
|-------------------------|----------------------------------------------------------------------------------------------------|
| isage: lv_font_conv.js  | [-h] [-v]size PIXELS [-o <path>]bpp {1,2,3,4,8} [lcd  lcd-v] [use-color-info]<br/>format {dump, bin, lvgl}font <path> [-r RANGE] [symbols SYMBOLS] [autohint-off]<br/>[autohint-strong] [force-fast-kern-format] [no-compress] [no-prefilter] [no-kernin<br/>[lv-include <path>] [full-info]</path></path></path> |
| ptional arguments:      |                                                                                                    |
| -h,help                 | show this help message and exit                                                                                                    |
| -v,version              | show program's version number and exit                                                                                                    |
| size PIXELS             | Output font size, pixels.                                                                                                    |
| -o <path>,output</path> | <pre><pre><pre><pre><pre><pre><pre><pre></pre></pre></pre></pre></pre></pre></pre></pre>                                                                                                    |
|                         | Output path.                                                                                                    |
| bpp {1, 2, 3, 4, 8}     | Bits per pixel, for antialiasing.                                                                                                    |
| lcd                     | Enable subpixel rendering (horizontal pixel layout).                                                                                                    |
| lcd-v                   | Enable subpixel rendering (vertical pixel layout).                                                                                                    |
| use-color-info          | Try to use glyph color info from font to create grayscale icons. Since gray tones are emula                                                                                                    |
|                         | via transparency, result will be good on contrast background only.                                                                                                    |
| format {dump, bin, 1    | vgl}                                                                                                    |
|                         | Output format.                                                                                                    |
| font <path></path>      | Source font path. Can be used multiple times to merge glyphs from different fonts.                                                                                                    |
| -r RANGE,range RA       | NGE                                                                                                    |
|                         | Range of glyphs to copy. Can be used multiple times, belongs to previously declared "font<br>Examples:                                                                                                    |

将 freqchip\_font\_tool\_v04\_20230922 工具解压出如下这些文件,然后将要转换的字体文件, 多国语言翻译表,放到当前目录下,通过 config.txt 文件进行配置转换信息,这里默认配置 是转换输出一个 arialuni 字体的 32 大小的多国语言的字库。

excel\_name=ref\_utf8.xls //excel 表格文件名

language\_table\_name=lan\_str\_table //语言二维数组表名称 这个程序里面使用的默认不改 output\_for\_dsp=0 //默认为 0 不用设置

font\_file\_name=arialuni.ttf //字体文件

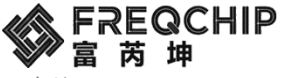

|[备注]

font\_output\_file\_name=OSD\_arialuni\_bbp4\_32px.c //输出 c 文件名称 这个建议以字体名与 字号定义, 便于后续开发使用

font\_bbp=4 //抗锯齿等级 越大效果越好但是空间占用越大 范围 1-4

font\_size=32//字体大小(像素)

target\_file\_name=lan\_str\_table.c// 输出语言表 c 文件名

output\_file\_name=word\_uni\_32.bat//输出批处理运行脚本名称

| 名称                          | │修改日期            | 类型                    | 大小        |
|-----------------------------|------------------|-----------------------|-----------|
| 🔊 arialuni.ttf              | 2023/6/28 15:38  | TrueType 字体文件         | 22,396 KB |
| 📄 config.txt                | 2023/11/20 17:54 | 文本文档                  | 1 KB      |
| freqchip_font_tool_v03.exe  | 2023/6/30 16:57  | 应用程序                  | 6,001 KB  |
| freqchip_table_tool_v04.exe | 2023/9/22 16:03  | 应用程序                  | 6,150 KB  |
| Ian_str_table.c             | 2023/11/20 17:37 | sourceinsight.c_file  | 712 KB    |
| 🥌 lan_str_table.h           | 2023/11/20 17:37 | H文件                   | 11 KB     |
| ref_utf8.xls                | 2023/9/22 11:36  | Microsoft Excel 97-20 | 181 KB    |
| 🥯 word_uni_32.bat           | 2023/11/20 17:54 | Windows 批处理文件         | 6 KB      |

需要转换的文字字段信息全部放到 ref\_utf8.xls 表格里面,按实际需求往表格里面添加对应的信息即可,这里要注意,Enum Value 枚举 ID 不能出现重复的,要保证唯一性。

| ▲ 5 第初<br>私點 ● 复新<br>市場版 | 7<br>11 -<br>12 -<br>13 -<br>14 -<br>14 | • 11 • A Ă<br>• △ • ▲ •   愛 •<br>体 5 |          | <ul> <li>(一)</li> <li>(一)</li> <li>((-)</li> <li>((-)</li> <li>((-)</li> <li>((-)</li> <li>((-)</li> <li>((-)</li> <li>((-)</li> <li>((-)</li> <li>((-)</li> <li>((-)</li> <li>((-)</li> <li>((-)</li> <li>((-)</li> <li>((-)</li> <li>((-)</li> <li>((-)</li> <li>((-)</li></ul> | 計量合并后属中、     端規       式     5                      | · · · · · · · · · · · · · · · · · · · | / 常約<br>目<br>試 - | ¥.       | 差<br><u>超链</u><br>样式 | 接       | 好<br>计算 |          | · 插     | <ul> <li>一</li> <li>一</li> <li>一</li> <li>一</li> <li>単元格</li> </ul> | 橋式         | ∑ 自动求<br>↓ 填充、<br>◆ 清除、 | 和 · A<br>Z<br>排序 | ▼<br>印筛选 查找       | <b>2</b><br>和选择<br>- |
|--------------------------|----------------------------------------------------------------------------------------------------|--------------------------------------|----------|----------------------------------------------------------------------------------------------------|----------------------------------------------------|---------------------------------------|------------------|----------|----------------------|---------|---------|----------|---------|---------------------------------------------------------------------|------------|-------------------------|------------------|-------------------|----------------------|
|                          |                                                                                                    |                                      |          |                                                                                                    |                                                    |                                       |                  |          |                      |         |         |          |         |                                                                     |            |                         |                  |                   |                      |
|                          |                                                                                                    |                                      |          |                                                                                                    |                                                    |                                       |                  |          |                      |         |         |          |         |                                                                     |            |                         |                  |                   |                      |
| 程                        | 序中壓用的权举值                                                                                                    | 注息个能理复                               | C        | D                                                                                                    | E _                                                | F                                     | G                | Н        | I                    | J       | K       | L        | X       | N                                                                   | 0          | P                       | Q                | R                 | S                    |
| 1 Every day              |                                                                                                    | 10                                   | For Cust | tomer Refe                                                                                                    | erence Only!                                       |                                       | 西班牙语             | 葡萄牙语     | 法语                   | 德语      | 意大利语    | 彼兰语      | 日语      | 韩语                                                                  | 俄语         | 捷克语                     | 印尼语              | <b>一</b> 木口立<br>语 | 希伯来语                 |
|                          |                                                                                                    |                                      |          |                                                                                                    |                                                    |                                       |                  | Portugue |                      |         |         |          |         |                                                                     |            |                         |                  |                   |                      |
| 2 Enum Valu              | 10                                                                                                    | Module Name                          | Region 1 | Descript                                                                                                    | singlish                                           | Si_Chinese                            | Spanish          | se       | French               | German  | Italian | Polish   | Greek   |                                                                     |            |                         |                  |                   | te                   |
| 3 DO NOT MO              | DIFY                                                                                                    | DO NOT MODIFY                        | DO NOT N | DO NOT N                                                                                                    | ##0044#                                            | +#0086#                               | *#0034#          | *#0351#  | *#0033#              | *#0049# | *#0039# | *#0048#  | +#0030# |                                                                     |            |                         |                  |                   |                      |
| 4 STR_ID_EN              | GLISH                                                                                                    | Undefined                            |          |                                                                                                    | English                                            | 英语                                    | Silencia         | Mudo     | Muet                 | Stumm   | Muto    | Nieny    | ミュート    | 음소거                                                                 | Немой      | Ztlumit                 | Bisu             | bisu              | להשתק                |
| 5 STR_ID_TR              | ADITIONAL_CHINESE                                                                                                    | Undefined                            |          |                                                                                                    | Traditional Chinese                                | 繁体中文                                  | Silencia         | Mudo     | Muet                 | Stumm   | Muto    | Nieny    | ミュート    | 음소거                                                                 | Немой      | Ztlumit                 | Bisu             | bisu              | להשתק                |
| 6 STR_ID_AP              | P_SCANNING_BINDING                                                                                                    | Undefined                            |          |                                                                                                    | Scan code to download APP<br>or scan code to match | 扫码下载APP或扫码匹配                          | Silencia         | Mudo     | Muet                 | Stum    | Huto    | Nieny    | ミュート    | 음소거                                                                 | Немой      | Ztlumit                 | Bisu             | bisu              | להשתק                |
| 7 STR ID AP              | P ABOUT                                                                                                    | Undefined                            |          |                                                                                                    | About                                              | 关于                                    | Silencia         | Mudo     | Muet                 | Stump   | Muto    | Nieny    | ミュート    | 음소거                                                                 | Немой      | Ztlumit                 | Bisu             | bisu              | להשתיק               |
| 8 STR ID DE              | VICE NAME                                                                                                    | Undefined                            |          |                                                                                                    | Device name                                        | 设备名称                                  | Silencia         | Mudo     | Muet                 | Stump   | Huto    | Nieny    | 2201    | 음소거                                                                 | Немой      | Ztlumit                 | Bisu             | bisu              | להשתק                |
| 9 STR ID BO              | UIPMENT TYPE                                                                                                    | Undefined                            |          |                                                                                                    | Equipment type                                     | 设备型号                                  | Silencie         | Mudo     | Muet                 | Stump   | Muto    | Nieny    | 82-1    | 음소거                                                                 | Немой      | Zt1umit                 | Binu             | bimu              | להשתק                |
| 10 STR ID BL             | UETOOTH ADDRESS                                                                                                    | Undefined                            |          |                                                                                                    | Bluetooth address                                  | 蓝牙地址                                  | Silencia         | Mudo     | Muet                 | Stumm   | Muto    | Nieny    | 22-1    | 음소거                                                                 | Немой      | Ztlumit                 | Bisu             | bisu              | להשתק                |
| 11 STR_ID_BI             | ND_OR_NOT                                                                                                    | Undefined                            |          |                                                                                                    | Bind or not?                                       | 是否绑定?                                 | Silencia         | Mudo     | Muet                 | Stumm   | Muto    | Nieny    | 22-1    | 음소거                                                                 | Немой      | Ztlumit                 | Bisu             | bisu              | להשתיק               |
| 12 STR_ID_BI             | NDING_SUCCESSFUL                                                                                                    | Undefined                            |          |                                                                                                    | Binding successful                                 | 绑定成功                                  | Silencia         | Mudo     | Muet                 | Stunn   | Muto    | Niemy    | ミュート    | 음소거                                                                 | Немой      | Ztlumit                 | Bisu             | bisu              | להשתק                |
| 13 STR ID_BI             | NDING_FAILURE                                                                                                    | Undefined                            |          |                                                                                                    | Binding failure                                    | 绑定失败                                  | Silencia         | Mudo     | Auet                 | Stumm   | Muto    | Nieny    | ミュート    | 음소거                                                                 | Немой      | Ztlumit                 | Bisu             | bisu              | להשתיק               |
| 14 STR_ID_DA             | ILY_EXERCISE                                                                                                    | Undefined                            |          |                                                                                                    | Daily exercise                                     | 每日活动                                  | Silencia         | Mudo     | Muet                 | Stumm   | Muto    | Nieny    | ミュート    | 음소거                                                                 | Немой      | Ztlumit                 | Bisu             | bisu              | להשתק                |
| 15 STR_ID_CAL            | LORIES                                                                                                    | Undefined                            |          |                                                                                                    | Calories                                           | 热量                                    | Silencia         | Mudo     | Muet                 | Stumm   | Muto    | Nieny    | ミュート    | 음소거                                                                 | Немой      | Ztlumit                 | Bisu             | bisu              | להשתק                |
| 16 STR_ID_KC             | AL                                                                                                    | Undefined                            |          |                                                                                                    | Ecal                                               | 千卡                                    | Silencia         | Mudo     | Muet                 | Stumm   | Muto    | Nieny    | ミュート    | 음소거                                                                 | Немой      | Ztlumit                 | Bisu             | bisu              | להשתק                |
| 17 STR_ID_ST             | EPS                                                                                                    | Undefined                            |          |                                                                                                    | Steps                                              | 步数                                    | Silencia         | Mudo     | Muet                 | Stumm   | Muto    | Nieny    | ミュート    | 음소거                                                                 | Немой      | Ztlumit                 | Bisu             | bisu              | להשתק                |
| 18 STR_ID_ST             | EP                                                                                                    | Undefined                            |          |                                                                                                    | Step                                               | 步                                     | Silencia         | Mudo     | Muet                 | Stumm   | Muto    | Nieny    | 22-1    | 음소거                                                                 | Немой      | Ztlumit                 | Bisu             | bisu              | להשתק                |
| 19 STR_ID_DI             | STANCE                                                                                                    | Undefined                            |          |                                                                                                    | Distance                                           | 距离                                    | Silencia         | Mudo     | Muet                 | Stumm   | Muto    | Nieny    | ミュート    | 음소거                                                                 | Немой      | Ztlumit                 | Bisu             | bisu              | להשתק                |
| 20_STR_ID_KM             |                                                                                                    | Undefined                            |          |                                                                                                    | km                                                 | 千米                                    | Silencia         | Mudo     | Muet                 | Stumm   | Muto    | Nieny    | ミュート    | 음소거                                                                 | Немой      | Ztlumit                 | Bisu             | bisu              | להשתק                |
| 21 STR_ID_DA             | ILY_STEPS                                                                                                    | Undefined                            |          |                                                                                                    | Daily steps                                        | 每日步数                                  | Silencia         | Mudo     | Muet                 | Stumm   | Muto    | Nieny    | ミュート    | 음소거                                                                 | Немой      | Ztlumit                 | Bisu             | bisu              | להשתק                |
| 22_STR_ID_ST             | EPS_PER_WEEK                                                                                                    | Undefined                            |          |                                                                                                    | Steps per week                                     | 每周步数                                  | Silencia         | Mudo     | Huet                 | Stumm   | ≣uto    | Nieny    | ミュート    | 음소거                                                                 | Немой      | Ztlumit                 | Bisu             | bisu              | להשתק                |
| 23 STR_ID_CO             | WWUNICATE_BY_TELEPHON                                                                                                    | Undefined                            |          |                                                                                                    | Communicate by telephone                           | 通话                                    | Silencia         | Mudo     | Muet                 | Stumm   | Muto    | Nieny    | ミュート    | 음소거                                                                 | Немой      | Ztlumit                 | Bisu             | bisu              | להשתק                |
| 24 STR_ID_HE             | ART_RATE                                                                                                    | Undefined                            |          |                                                                                                    | Heart Rate                                         | 心率                                    | Silencia         | Mudo     | Muet                 | Stumm   | Muto    | Nieny    | ミュート    | 음소거                                                                 | Немой      | Ztlumit                 | Bisu             | bisu              | להשתק                |
| 25 STR_ID_EX             | ERCISE_RECORD                                                                                                    | Undefined                            |          |                                                                                                    | Exercise record                                    | 运动记录                                  | Silencia         | Mudo     | Muet                 | Stumm   | Muto    | Nieny    | ミュート    | 음소거                                                                 | Немой      | Ztlumit                 | Bisu             | bisu              | להשתק                |
| 26 STR_ID_SH             | ORT_MESSAGE                                                                                                    | Undefined                            |          |                                                                                                    | Short message                                      | 短信                                    | Silencia         | Mudo     | Muet                 | Stumm   | Muto    | Nieny    | ミュート    | 음소거                                                                 | Немой      | Ztlumit                 | Bisu             | bisu              | להשתק                |
| 27 STR_ID_BL             | OOD_OXYGEN                                                                                                    | Undefined                            |          |                                                                                                    | Blood oxygen                                       | 血氣                                    | Silencia         | Mudo     | Muet                 | Stumm   | Muto    | Nieny    | 22-1    | 음소거                                                                 | Немой      | Ztlumit                 | Bisu             | bisu              | להשתק                |
| 28 STR_ID_SL             | BEP                                                                                                    | Undefined                            |          |                                                                                                    | Sleep                                              | 睡眠                                    | Silencia         | Mudo     | Muet                 | Stumm   | Muto    | Nieny    | ミュート    | 음소거                                                                 | Немой      | Ztlumit                 | Bisu             | bisu              | להשתק                |
| 29 STR_ID_ST             | RESS                                                                                                    | Undefined                            |          |                                                                                                    | Stress                                             | 压力                                    | Silencia         | Mudo     | Muet                 | Stumm   | Muto    | Nieny    | ミュート    | 음소거                                                                 | Немой      | Ztlumit                 | Bisu             | bisu              | להשתק                |
| 30 STR_ID_BR             | EATH_RATE                                                                                                    | Undefined                            |          |                                                                                                    | Breath Rate                                        | 呼吸率                                   | Silencia         | Mudo     | Muet                 | Stumm   | Muto    | Nieny    | ミュート    | 음소거                                                                 | Немой      | Ztlumit                 | Bisu             | bisu              | להשתק                |
| 31 STR_ID_BR             | EATHING_TRAINING                                                                                                    | Undefined                            |          |                                                                                                    | Breathing training                                 | 呼吸训练                                  | Silencia         | Mudo     | Muet                 | Stumm   | Muto    | Nieny    | ミュート    | 음소거                                                                 | Немой      | Ztlumit                 | Bisu             | bisu              | להשתק                |
| 32 STR_ID_WO             | WEN_HEALTH                                                                                                    | Undefined                            |          |                                                                                                    | ∀omen's health                                     | 女性健康                                  | Silencia         | Mudo     | Muet                 | Stumm   | Muto    | Nieny    | ミュート    | 음소거                                                                 | Немой      | Ztlumit                 | Bisu             | bisu              | להשתק                |
| 99 CTD ID DI             | OOD DEPOCIES                                                                                                    | Undefined                            |          |                                                                                                    | Pland program                                      | in E                                  | CI 1 on ol o     | Header   | Warnet               | C       | Martin  | MI comes | Ramh    | 8 4 74                                                              | 1 Inventor | 7+1.ml+                 | D1 m1            | h I mi            | deluger 1            |

表格填写好之后,双击运行 freqchip\_table\_tool\_v04.exe 程序,目录下就会输出 lan\_str\_table.c lan\_str\_table.h 文件, 这两个文件是相关的字段 ID 枚举信息。再双击运行 freqchip\_font\_tool\_v03 程序,目录下就输出 word\_uni\_32.bat 批处理脚本,然后双击这个批处理脚本后目录下会生成 OSD\_arialuni\_bbp4\_32px.c 文件,这个文件名根据配置信息而定、到这一步转换就完毕了、OSD\_arialuni\_bbp4\_32px.c 的使用参考上一节说明使用。这里介绍一下工程中如何使用多国语言的字库资源,首先要将 lan\_str\_table.c, lan\_str\_table.h 添加到工程中,然后使用时通过调用 lan\_str\_table 这个二维数组返回对应的字段信息字符串,第一个信息就是 excel 表格里面填写的字段枚举 ID,第二个信息是语言 ID,这个可以通过一个变量去管理通过一个函数返回当前语言 ID,然后使用时获取当前语言 ID 即可,范围是 0-14,0 对应的是 English,1 对应中文,其他语言 ID 根据表格设置类推。

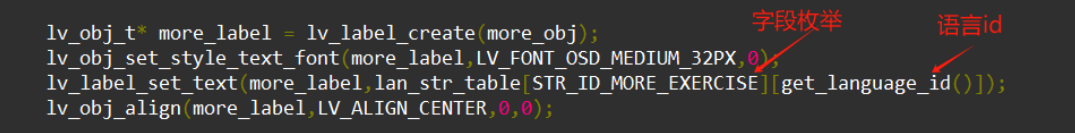

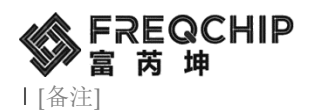

## 4、PC 模拟器安装使用

首先安装 codeblocks-20.03mingw-setup 软件,安装步骤直接一路 next 就可以,安装完成 后打开模拟器工程文件文件夹 lv\_sim\_codeblocks\_win\_V8\_0 下的 LittlevGL.cbp,如下图。

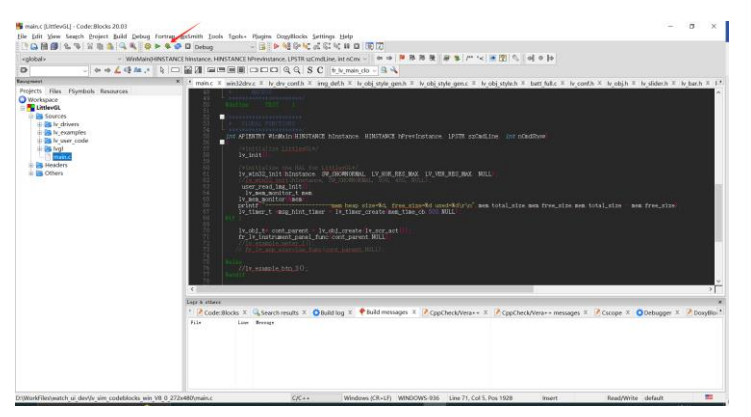

点击 Buil and run 就能运行模拟器程序,界面就在 pc 上显示出来;

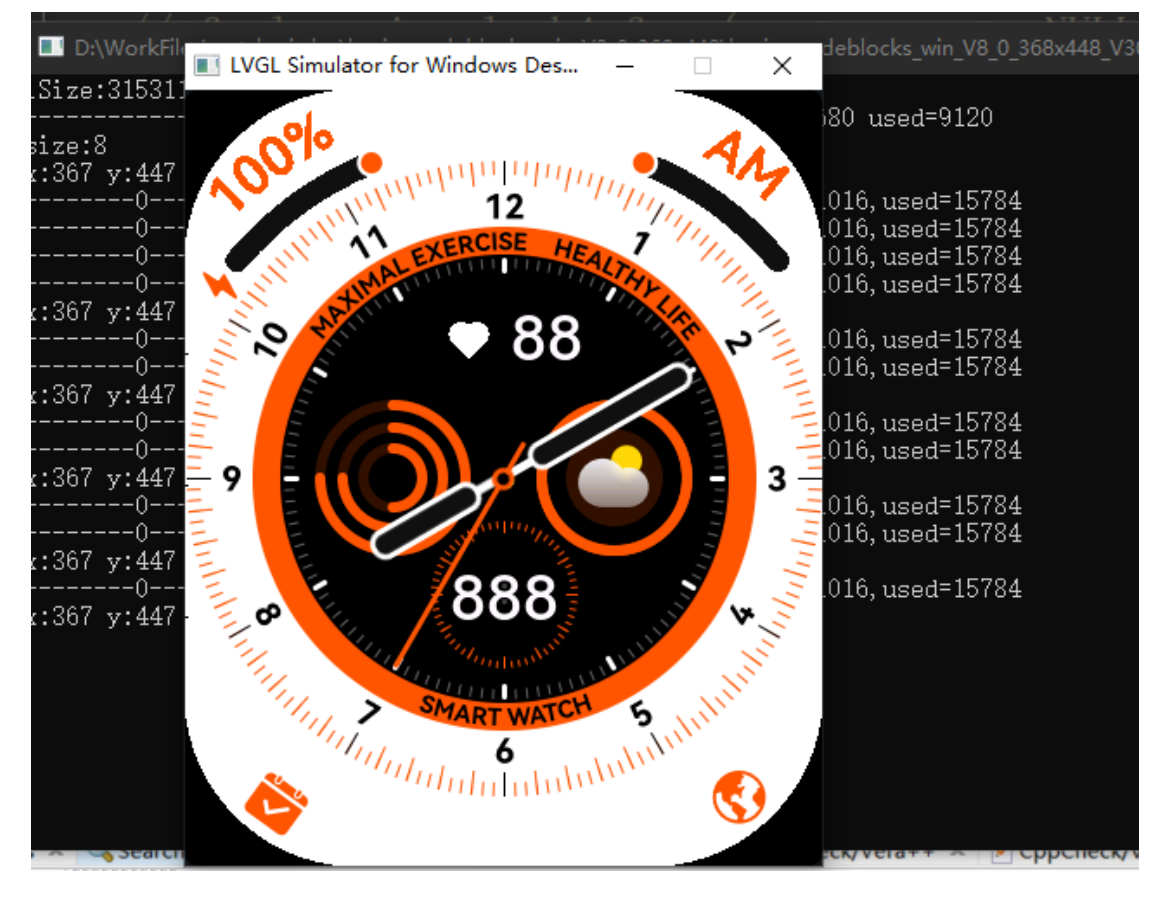

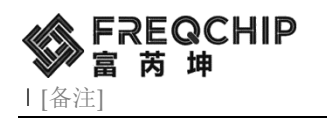

## 联系信息

公司: 上海富芮坤微电子有限公司

地址:中国(上海)自由贸易试验区碧波路 912 弄 8 号 501-A 室

电话: +86-21-5027-0080

Website: www.freqchip.com

Sales Email: sales@freqchip.com

本文档的所有部分,其著作产权归上海富芮坤微电子有限公司(简称富芮坤) 所有,未经富芮坤授权许可,任何个人及组织不得复制、转载、仿制本文档的 全部或部分。富芮坤保留在不另行通知的情况下随时对产品或本文档进行更 改、修正、增强的权利。购买者应在订购前获得富芮坤产品的最新相关资料。